# คู่มือ การใช้โปรแกรมการถอนกระบวนวิชาโดยได้รับอักษรลำดับขั้น W (สำหรับนักศึกษา)

1) หน้าเว็บไซต์สำนักทะเบียนและประมวลผล <u>http://www.reg.cmu.ac.th</u> เลือกรายการ "**นักศึกษา**"

| ครอง > บุคคลทั่วไป > เกี่ยวกับสำนักจ<br>® REG เซเซเซเซ<br>2566                                         | <ul> <li>รศึกษา</li> </ul>                                                                                                    |
|----------------------------------------------------------------------------------------------------|----------------------------------------------------------------------------------------------------|
| <ul> <li>REG <sup>National Market State</sup></li> <li>2566</li> <li>ปฏิกินกา.</li> </ul>              | รศึกษา                                                                                                    |
|                                                                                                    |                                                                                                    |
| to list:                                                                                               | งกรรมการศึกษา                                                                                                    |
| มารศึกษา<br>เป็นแป้งระกำธุรรมเนียมๆ<br>กที่สวยเป็นหนึ่งเหมา<br>รางการสวยเป็นหนึ่งเหมา<br>เองทุกประการ" | ວປฏิบัติ                                                                                                    |
| ระวัง<br>พากไม่ได้ข่างสะกรรมหนียมๆ<br>ภายในระยะเวลาที่กำหนด<br>รถุกฏกฏิญาสกรรมระเบียน                  | ลดแบบฟอร์ม                                                                                                    |
|                                                                                                    | าศงานทะเบียน                                                                                                    |
|                                                                                                    | ແປດແ/ປາສະກິດສະເນດິນແກ<br>ກາງທີ່ສາລະແບັດແກ້ແລະກາ<br>ເອກາກປະເກລາແບັດແກ້ແລະກາ<br>ແກກເປັນໄລ້ດຳກະອຳສາສາແບັດແກ້<br>ສາຍຄາມແມ່ນລາກຄຳການແລະ<br>ອາຍຄາມແມ່ນແມ່ນລາກຄຳການແລະ<br>ອາຍຄາມແມ່ນແມ່ນລາກຄຳການແລະ<br>ເປັນເປັນແມ່ນລາກຄຳການແລະ<br>ເປັນເປັນເປັນເປັນເປັນເປັນເປັນເປັນເປັນເປັນ |

เลือกระดับการศึกษา "ระดับปริญญาตรี" หรือ "ระดับบัณฑิตศึกษา"

| REG Registration Office<br>Chiang Mai University                                                                                                    |                                 |
|----------------------------------------------------------------------------------------------------|---------------------------------|
| หน้าแรก นักศึกษา 👻 คณะ/ภาควิชา/อาจารย์/หน่วยงาน 🥆 ผู้สนใจเข้าศึกษา 🌪 ผู้ปกครอง 🍸 บุคคลทั่วไป 🤊                                                                                                    | เกี่ยวกับสำนักฯ 🍯 🗱             |
| ระดับปริณณาตรี<br>ระดับบัณฑิตศึกษา ภาคการศึกษาที่ 2 ปีการศึกษา 2566                                                                                                    | 🟹 ปฏิทินการศึกษา                |
| ระดับปริญญาตรี       ระดับปริญญาตรี       รสกบปลาย       รระดับปริญญาตรี       รสกบบลาย       รระดับปริญญาตรี       รระดับปริญญาตรี       รระดับประการ       รระดับประการ <th>ปฏิทินท็จกรรมการศึกษา</th> | ปฏิทินท็จกรรมการศึกษา           |
| ตั้งแต่ วันจันทร์ที่ 20 พฤศจิกายน 2566 เวลา 09.00 น.<br>จนถึง วันศุกร์ที่ 1 ธันวาคม 2566 เวลา 23.00 น.                                                                                                    | คู่มือ/แนวปฏิบัติ               |
| from Monday, November 20th, 2023 9 A.M. to Friday, December 1st, 2023 11 P.M.                                                                                                    | 🖹 ดาวน์โหลดแบบฟอร์ม             |
|                                                                                                    | <u>่ เไป</u> สารสนเทศงานทะเบียน |
|                                                                                                    | 📄 ข้อมูลสาธารณะ (OIT)           |

#### 3) คลิก "Login with CMU Account."

| (S) RE(                                                                                               | Registration Office<br>Chiang Mai University                                                                                                |                                                                                                    |                                                                                                    |                                             |
|----------------------------------------------------------------------------------------------------|----------------------------------------------------------------------------------------------------|----------------------------------------------------------------------------------------------------|----------------------------------------------------------------------------------------------------|---------------------------------------------|
| หน้าแรก นักศึกษา 🔻                                                                                    | คณะ/ภาควิชา/อาจารย์/หน่วย                                                                                                    | ยงาน 🍯 ผู้สนใจเข้าศึกษา 🍯 ผู้ปกครอง 🤊                                                                                                    | บุคคลทั่วไป 🥆   เกี่ยวกับสำนักๆ 🥆                                                                                                    | 選び                                          |
| Home > นักศึกษาระด้                                                                                   | <b>บัปริญญาตร</b> ี                                                                                                    |                                                                                                    |                                                                                                    |                                             |
| 🛢 ຣະບບຈາແກະເບີຍນ                                                                                      | 📢 ประกาศ / ประชาสัมพันธ์                                                                                                    | 🛱 ปฏิทินการศึกษา / ปฏิทินกิจกรรมการศึกษา                                                                                                    | 🗮 คู่มือ / แนวปฏิบัติ 🛛 🗎 ดาวน์ไหลดแบบ                                                                                                    | มฟอร์ม                                      |
| Login v                                                                                               | with CMU Account                                                                                                    |                                                                                                    |                                                                                                    |                                             |
| ระบบงานทะเบียน                                                                                        | ให้บริการเกี่ยวกับ                                                                                                    |                                                                                                    |                                                                                                    |                                             |
| ค้นหากระบวนวิชาที่<br>การศึกษา(ดูเกรด),<br>การเป็นนักศึกษา, ร<br>ผลไดยได้รับอักษรล่<br>CMU Account ขะ | เปิดสอน, ระบบลงทะเบียน เพ้<br>พิมพ์ใบแจ้งผลการลงทะเบีย<br>ะบบขอดอนกระบวนวิชาโดยไ<br>ก่ดับขั้น 1, ข้อมูลส่วนบุคคล เ<br>งงมหาวิทยาลัยเท่านั้น | ชุ่ม-กอน กระบวนวิชา, ระบบลงทะเบียนเพื่อใช้<br>น(มชท.50), ชำระค่าธรรมเนียมการศึกษา พิม<br>ด้รับอักษรลำดับขั้น W, ระบบขอเข้าร่วมศึกษา<br>เก้ไขข้อมูลทะเบียนประวัติ, บริการอื่นๆ เกี่ยวเ | ชับริการมหาวิทยาลัย, สรุปผลการลงทะเบียเ<br>พ์ใบเสร็จรับเงิน, ระบบลาพักการศึกษา ลาะ<br>โดยได้รับอักษรลำดับขั้น V, ระบบขอวัดแล<br>กับงานทะเบียนการศึกษา <b>โดยการ Login เ</b> | ม ดูผล<br>ออกจาก<br>ะประเมิน<br><b>vith</b> |

## 4) Login เข้าสู่ระบบงานทะเบียนการศึกษาโดยใช้อีเมลของมหาวิทยาลัย (CMU Account)

| One  | CMU Ac<br>e account fo | count<br>or all Servic | es  |
|------|------------------------|------------------------|-----|
| Sign | in to continue to "    | Registration Syst      | em" |
|      |                        |                        |     |
|      | Email address          | @cmu.ac.th             |     |
|      | Password               |                        |     |
|      | Sign                   | in                     |     |
|      | Forgot pas             | ssword?                |     |
|      |                        |                        |     |

5) คลิก "เมนูสำหรับนักศึกษา" เลือก "ถอนกระบวนวิชา (ได้รับอักษรลำดับขั้น W)"

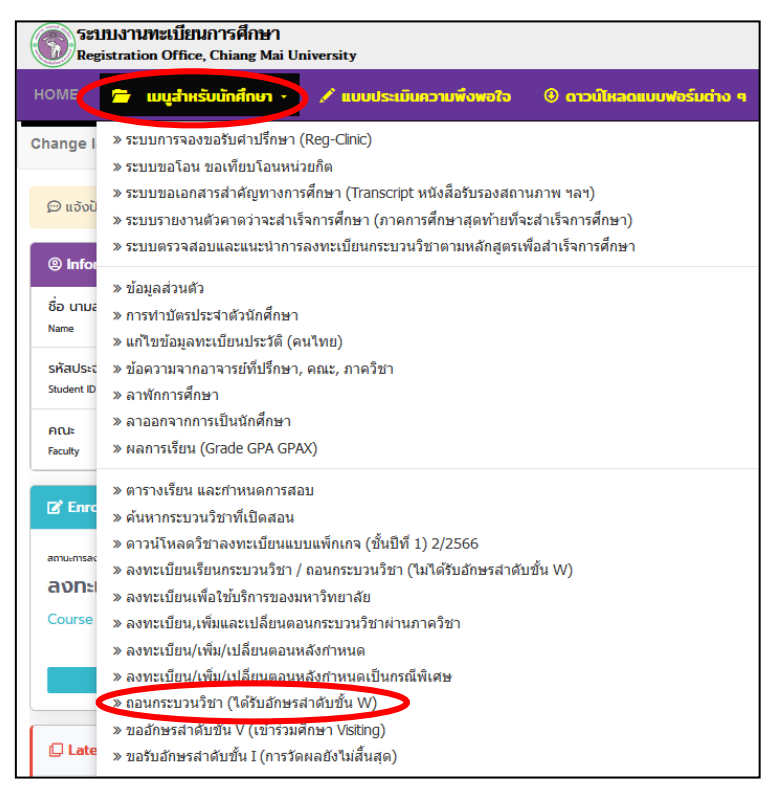

6) ศึกษาขั้นตอนการขอถอนกระบวนวิชา แล้วเลื่อนลงไปเพื่อคลิกปุ่มสีน้ำเงิน "คลิกที่นี่..เพื่อเริ่มถอนกระบวน
 วิชา Click Here to Withdraw"

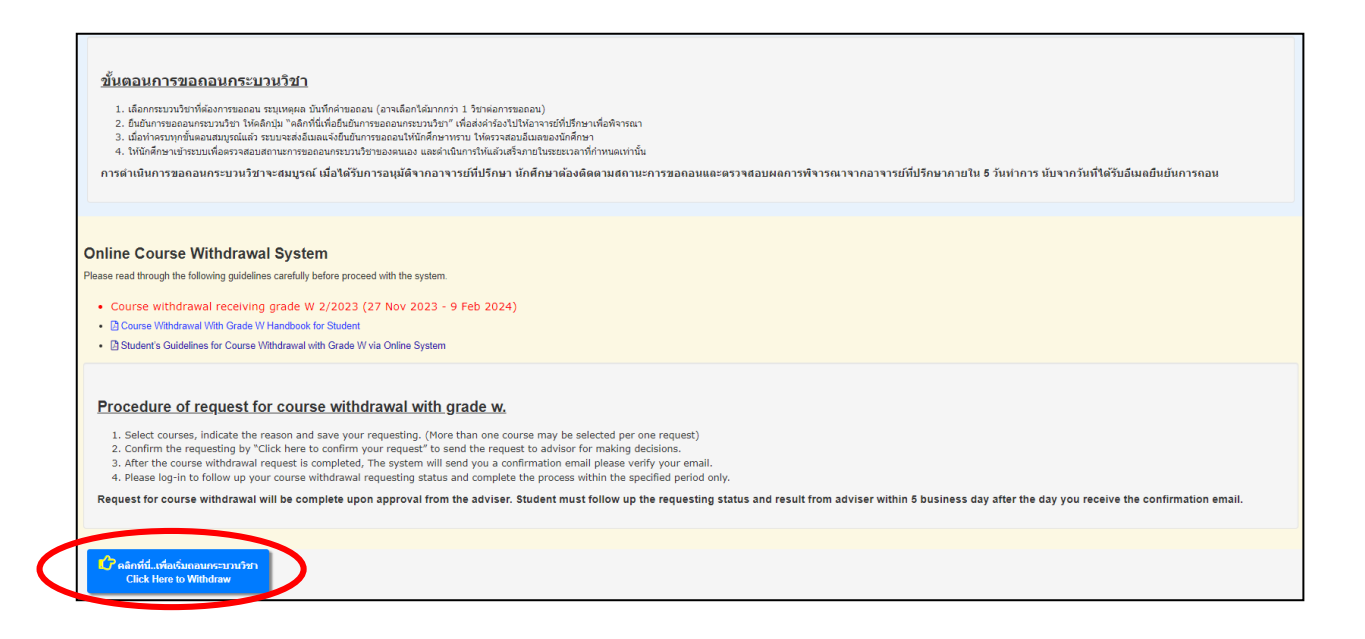

7) เลือกกระบวนวิชาที่ต้องการถอน แล้วคลิก "Request to Withdraw"

|                                     | The foll                                                                                                    | ວິBack to Guidelines / กษับใปอ่านหำแนะปร<br>List of enrolled courses 2/2023<br>Choose a course(s) that you wish to withdr<br>owing is the guidelines for students, please read throu | aw.<br>gh carefully Guidelines                                             |                                  |
|-------------------------------------|----------------------------------------------------------------------------------------------------|----------------------------------------------------------------------------------------------------|----------------------------------------------------------------------------|----------------------------------|
| ข้อคว<br><sub>ถอนครบท</sub><br>Warn | 555 วีงี: เมื่อนักศึกษาเลือกกระบวนวิชาที่ประสงค์จะขอถอนน<br>กชั่นตอน<br>İNG: When you select all courses that you wish to with | โงหมดแล้ว ให้คลิกปุ่ม "ยืนยันการขอถอนกระบวนวิชา" (ด้านล่างของต<br>draw, Please click on "Confirm" at the end of the process to cor                                                   | าราง) เพื่อส่งศาร้องไปให้อาจารย์ที่ปรึกษาเพื่อพิจารเ<br>ทีกา your request. | นา จึงจะถือว่านักศึกษาได้ทำการขอ |
| ** กรณีใช้ง                         | านใน mobile หรือ tablet ให้คลิกเลือน ข้าย-ขวา บน-ล่าง เพื่อ<br>COURSE (LEC(LAR)                                                | ดูรายละเอียดในตารางให้ครบก่วน<br>พยานออลพลเ ธาลาแร                                                                                                    | WITHORAWAI                                                                 | BEASON                           |
| 1                                   | 204100 (003 / 000)<br>IT AND MODERN LIFE                                                                                       | -                                                                                                    | Request to Withdraw                                                        | -                                |
| 2                                   | 207187 (004 / 000)<br>PHYSICS 1                                                                                                | -                                                                                                    | Request to Withdraw                                                        | -                                |
| 3                                   | 461170 (002 / 000)<br>COSMETICS IN EVERYDAY LIFE                                                                               |                                                                                                    | Request to Withdraw                                                        | -                                |
|                                     |                                                                                                    |                                                                                                    |                                                                            |                                  |

 8) เลือกเหตุผลในการถอน ทำเครื่องหมาย ✓ หน้าข้อความสีแดง "ข้าพเจ้าได้เลือกกระบวนวิชาที่จะขอถอน แล้ว..." แล้วกด "Add to basket/หยิบใส่ตะกร้า"

| Course no                                                                                                    | Title                                                                                                    | Lec/Lab                                                                                                    |
|----------------------------------------------------------------------------------------------------|----------------------------------------------------------------------------------------------------|----------------------------------------------------------------------------------------------------|
| 204100                                                                                                    | IT AND MODERN LIFE                                                                                                    | 003 / 000                                                                                                    |
| Reason for your                                                                                                    | request *                                                                                                    |                                                                                                    |
| Choose reason                                                                                                    |                                                                                                    | •                                                                                                    |
|                                                                                                    |                                                                                                    |                                                                                                    |
|                                                                                                    |                                                                                                    |                                                                                                    |
|                                                                                                    |                                                                                                    |                                                                                                    |
| This message wi                                                                                                    | Il be delivered to your academic advisor)                                                                                                    |                                                                                                    |
| This message wi                                                                                                    | ll be delivered to your academic advisor)<br>อกกระบวนวิชาที่จะขอกอนแล้ว และรับทราบว่า                                                                                                    | ขึ้นตอนการขอถอนยังไม่สมบูรณ์                                                                                              |
| (This message wi<br>)<br>ข้าพเจ้าได้เลื<br>จนกว่าข้าพเจ้าจะเ<br>have chosen t                                             | ll be delivered to your academic advisor)<br>อกกระบวนวิชาที่จะขอกอนแล้ว และรับทราบว่า<br>คดิกที่ปุ่ม "ยืนยันการขอกอนกระบวนวิชา" ในช้<br>withdraw from this course and acknowled                                                     | ขึ้นตอนการขอกอนยังใม่สมบูรณ์<br>ในตอนกัดไป<br>jed that the process of course                                              |
| (This message wi<br>อังการได้เดื<br>ขมกว่าข้าพเจ้าจะเ<br>have chosen to<br>withdrwal will re-<br>step.                    | ll be delivered to your academic advisor)<br>อกกระบวนวิชาที่จะขอกอนแด้ว และรับทราบว่า<br>คดิกที่ปุ่ม "ยืนยันการขอกอนกระบวนวิชา" ในขึ่<br>withdraw from this course and acknowledg<br>main incomplete until I click the "Click to si | ขึ้นตอนการขอกอนยังใม่สมบูรณ์<br>้นตอนกัดไป<br>jed that the process of course<br>Jbmit your request" in the next           |
| (This message wi<br>วิชักพเจ้าได้เลื<br>นุยุภว่าข้าพเจ้าจะเ<br>have chosen to<br>withdrwal will re-<br>step.              | ll be delivered to your academic advisor)<br>ออกระบวนวิชาที่จะขอกอนแล้ว และรับทราบว่า<br>คลิกที่ปุ่ม "ยืนยันการขอกอนกระบวนวิชา" ในขึ่<br>withdraw from this course and acknowledg<br>main incomplete until I click the "Click to si | ขึ้นตอนการขอกอนยังใม่สมบูรณ์<br>ในตอนกัดไป<br>ged that the process of course<br>ubmit your request" in the next           |
| This message wi<br>อย้าพเจ้าได้เลื<br>จันกว่าข้าพเจ้าจะเ<br>have chosen to<br>withdrwal will re-<br>step.<br>Add to baske | ll be delivered to your academic advisor)<br>ออกกระบวนวิชาที่จะขอกอนแด้ว และรับทราบว่า<br>คลิกที่ปุ่ม "ยืนยันการขอกอนกระบวนวิชา" ในข้<br>withdraw from this course and acknowled<br>main incomplete until I click the "Click to si  | ขึ้นตอนการขอกอนยังไม่สมบูรณ์<br>ในตอนกัดไป<br>ged that the process of course<br>ubmit your request" in the next<br>Cancel |

9) หากต้องการยกเลิกรายการ ให้คลิกปุ่มสีแดง "Click to cancel"

| NO. | COURSE (LEC/LAB)                         | WITHDRAWAL STATUS                                                                                                    | WITHDRAWAL             | REASON     |
|-----|------------------------------------------|----------------------------------------------------------------------------------------------------|------------------------|------------|
| 1   | 204100 (003 / 000)<br>IT AND MODERN LIFE | Click the blue button below to submit your requested course(s).<br>ต้องกดปุ่มสีน้ำเงินด้านล่าง เพื่อสงกระบวนวิชาที่ต้องการถอน                                                                                                    | Click to cancel        | admin test |
| 2   | 207187 (004 / 000)<br>PHYSICS 1          | bi internet internet interne | Requess conventionally | 9          |
| 3   | 461170 (002 / 000)                       | -                                                                                                    | Request to Withdraw    | -          |

### 10) คลิก "คลิกที่นี่เพื่อส่งคำขอ Click here to submit the request"

| NO. | COURSE (LEC/LAB)                                 | WITHDRAWAL STATUS                                                                                                    | WITHDRAWAL                             | REASON     |
|-----|--------------------------------------------------|----------------------------------------------------------------------------------------------------|----------------------------------------|------------|
| 1   | 204100 (003 / 000)<br>IT AND MODERN LIFE         | Click the blue button below to submit your requested course(s).<br>ต้องกตปุ่มสีน้ำเงินด้านล่าง เพื่อส่งกระบวนวิชาที่ต้องการถอน | Request to Withdraw<br>Click to cancel | admin test |
| 2   | 207187 (004 / 000)<br>PHYSICS 1                  | 1                                                                                                    | Request to Withdraw                    | 2          |
| 3   | 461170 (002 / 000)<br>COSMETICS IN EVERYDAY LIFE | -                                                                                                    | Request to Withdraw                    | -          |

11) ตรวจสอบรายชื่อกระบวนวิชาที่ต้องการถอนในหน้าต่าง pop-up แล้วคลิก "**คลิกที่นี่เพื่อยืนยันและส่งคำ** 

### ขอ Click here to confirm your request"

| Confirmation                                                                                                    |                                                                                                    |
|----------------------------------------------------------------------------------------------------|----------------------------------------------------------------------------------------------------|
| COURSE (LEC/LAB)                                                                                                    | Reason                                                                                                    |
| 204100 (003 / 000)<br>IT AND MODERN LIFE                                                                                                    | admin test                                                                                                    |
| ข้าพเจ้าได้เลือกกระบวนวิชาที่จะขอถอนแล้ว และรับทราบว่าชื่นดอนการขอถอนยังไม่สมบูรณ์จนกว่<br>I have selected a course(s) to withdraw and acknowledged that the process of course wi | ำข้าพเจ้าจะคลิกที่ปุ่ม "Click to confirm your request"<br>Ithdrawal request will remain incomplete until I click the "Click to confirm your request" button. |
| Click here to confirm your request                                                                                                    | Cancel                                                                                                    |
| Click to conf                                                                                                    | irm your request                                                                                                    |

 12) เมื่อทำรายการครบทุกขั้นตอนแล้ว นักศึกษาจะได้รับอีเมลแจ้งยืนยันการขอถอนกระบวนวิชา และระบบจะ ส่งข้อมูลการขอถอนกระบวนวิชาไปให้อาจารย์ที่ปรึกษาเพื่อพิจารณา (รอผลการพิจารณาหลังจากนักศึกษา ยืนยันการทำรายการ ภายใน 5 วันทำการ)

| Notifica                                    | ation-REG-CMU <no-reply-< th=""><th>reg@cmu.ac.th&gt;</th><th><math display="block">\odot \ \leftarrow \ \ll \ \rightarrow \ \boxplus \ \cdot </math></th></no-reply-<>                                                                                                    | reg@cmu.ac.th>                                                                | $\odot \ \leftarrow \ \ll \ \rightarrow \ \boxplus \ \cdot $     |  |  |
|---------------------------------------------|----------------------------------------------------------------------------------------------------|-------------------------------------------------------------------------------|------------------------------------------------------------------|--|--|
| ถึง:                                        |                                                                                                    |                                                                               | a. 27/11/2023 8:5                                                |  |  |
| เรียน                                       |                                                                                                    |                                                                               |                                                                  |  |  |
| อีเมลจ<br>ดำเนินการถ                        | อีเมลฉบับนี้เพื่อยืมยันว่านักศึกษาได้ประสงค์จะขอดอนกระบวนวิชาผ่านระบบการถอนกระบวนวิชากัน มีคือมูลกระบวนวิชากันกศึกษาขอดอนกระบวนวิชาได้ส่งไปให้อาจารย์ที่ปรึกษาเพื่อพิจารณา การ<br>กาเนินการถอนกระบวนวิชาจะสมบูรณ์ เมื่อได้รับการอนุมีติจากอาจารย์ที่ปรึกษา นักศึกษาต้องติดตามและตรวจสอบผลการพิจารณ |                                                                               |                                                                  |  |  |
| จึงเรีย                                     | นมาเพื่อทราบ                                                                                                    |                                                                               |                                                                  |  |  |
| สำนักทะเบ็                                  | ยนและประมวลผล                                                                                                    |                                                                               |                                                                  |  |  |
| system.<br>It is studer<br>email.<br>Best r | nts' responsibility to follow up with the o                                                                                                    | decision on the system and from their advisors. The result of the request sho | uld be expected within five business days after you receive this |  |  |
| Registratio                                 |                                                                                                    |                                                                               |                                                                  |  |  |
| No.                                         | Course (Lec/Lab)                                                                                                    | Title                                                                         | Reason                                                           |  |  |
| 1                                           | 204100(003 / 000)                                                                                                    | IT AND MODERN LIFE                                                            | admin test                                                       |  |  |
| 1                                           | 207187(004 / 000)                                                                                                    | PHYSICS 1                                                                     | admin test                                                       |  |  |
| 1                                           | 461170(002 / 000)                                                                                                    | COSMETICS IN EVERYDAY LIFE                                                    | admin test                                                       |  |  |
|                                             |                                                                                                    |                                                                               |                                                                  |  |  |

13) ถ้าผลเป็น "อนุมัติ" ช่องสถานะการถอน (WITHDRAWAL STATUS) จะเป็นสีเขียว มีข้อความว่า
 "Approved" และนักศึกษาจะได้รับอีเมลแจ้งผลการอนุมัติ

| ** กรณีไ | ใช้งานใน mobile หรือ tablet ให้คลิกเลือน ซ้าย    | ข-ขวา บน-ล่าง เพื่อดูรายละเอียดในตารางให้ครบถ้วน                                |                        |            |
|----------|--------------------------------------------------|---------------------------------------------------------------------------------|------------------------|------------|
| NO.      | COURSE (LEC/LAB)                                 | WITHDRAWAL STATUS                                                               | WITHDRAWAL             | REASON     |
| 1        | 204100 (003 / 000)<br>IT AND MODERN LIFE         | Click to cancel the approval                                                    | Request to Withdraw    | admin test |
| 2        | 207187 (004 / 000)<br>PHYSICS 1                  | Disapproved                                                                     | Re-request to Withdraw | admin test |
| 3        | 461170 (002 / 000)<br>COSMETICS IN EVERYDAY LIFE | Must see advisor otherwise the process of course withdrawal will be incomplete. | Request to Withdraw    | admin test |
| N        | Notification-REG-CMU <nc<br>ถึง:</nc<br>         | p-reply-reg@cmu.ac.th>                                                          |                        |            |
|          | Your request to withdraw from                    | m course 204100 section 003-000 has been approved by the advisor.               |                        |            |
|          | Registration Office                              |                                                                                 |                        |            |

14) นักศึกษาสามารถยกเลิกการถอนกระบวนวิชาที่ได้รับการอนุมัติจากอาจารย์ที่ปรึกษาได้ โดยคลิกที่ปุ่มสีแดง "Click to cancel the approval" การยกเลิกการถอนกระบวนวิชาสามารถทำได้ภายในช่วงเวลาการ ถอนกระบวนวิชาโดยได้รับอักษรลำดับขั้น W ของแต่ละภาคการศึกษา และไม่สามารถเปลี่ยนสถานะ ยกเลิกให้กลับเป็นอนุมัติดังเดิมได้

| ** กรณีใ | ไข้งานใน mobile หรือ tablet ให้คลิกเลือน ข้าเ    | ข-ขวา บน-ล่าง เพื่อดูรายละเอียดในตารางให้ครบถ้วน                                |                        |            |
|----------|--------------------------------------------------|---------------------------------------------------------------------------------|------------------------|------------|
| NO.      | COURSE (LEC/LAB)                                 | WITHDRAWAL STATUS                                                               | WITHDRAWAL             | REASON     |
| 1        | 204100 (003 / 000)<br>IT AND MODERN LIFE         | Approved     Click to cancel the approval                                       | Request to Withdraw    | admin test |
| 2        | 207187 (004 / 000)<br>PHYSICS 1                  | Disapproved                                                                     | Re-request to Withdraw | admin test |
| 3        | 461170 (002 / 000)<br>COSMETICS IN EVERYDAY LIFE | Must see advisor otherwise the process of course withdrawal will be incomplete. | Request to Withdraw    | admin test |

15) หลังจากคลิกปุ่มสีแดงเพื่อยกเลิกการถอน จะปรากฏหน้าต่างข้อความ "Are you sure to cancel the approval? This cancellation will revolve the granted W and you will still remain in this course." หากนักศึกษาประสงค์ยกเลิกการถอนกระบวนวิชาให้คลิก "OK" หากไม่ต้องการยกเลิก การถอน ให้คลิก "Cancel"

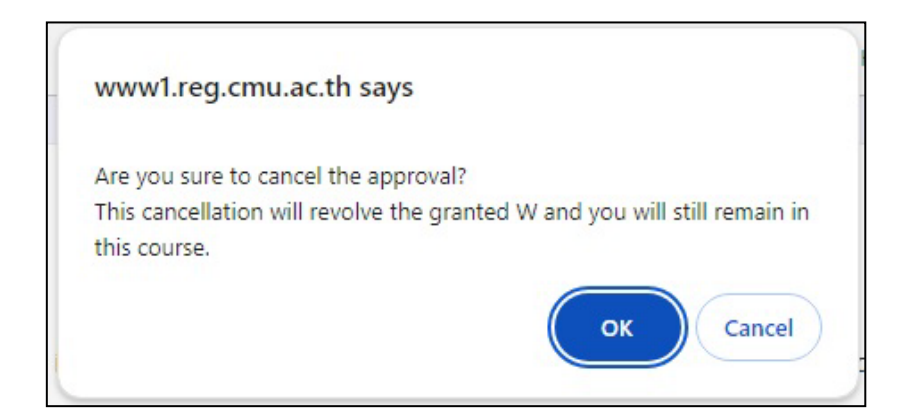

หากนักศึกษาคลิก "OK" จะถือว่าการยกเลิกการถอนกระบวนวิชาโดยได้รับอักษรลำดับขั้น W นั้นสมบูรณ์ ระบบจะส่งอีเมลแจ้งยืนยันการยกเลิกการถอนกระบวนวิชาไปยัง CMU Mail ของนักศึกษา และแจ้ง อาจารย์ที่ปรึกษาเพื่อทราบ ทั้งนี้ หลังจากยกเลิกการถอนกระบวนวิชาแล้ว นักศึกษาต้องเข้ารับการวัดและ ประเมินผลตามเงื่อนไขของกระบวนวิชาดังกล่าวตามปกติ 16) ถ้าผลเป็น "ไม่อนุมัติ" ช่องสถานะการถอน (WITHDRAWAL STATUS) จะเป็นสีแดง มีข้อความว่า"Disapproved" และนักศึกษาจะได้รับอีเมลแจ้งผลการไม่อนุมัติ

| COURSE (LEC/LAB)                                 | WITHDRAWAL STATUS                                                                                                    | WITHDRAWAI                                                                                                    | DEACON                                                                                                    |
|--------------------------------------------------|----------------------------------------------------------------------------------------------------|----------------------------------------------------------------------------------------------------|----------------------------------------------------------------------------------------------------|
|                                                  |                                                                                                    | TITIONAWAL                                                                                                    | REASON                                                                                                    |
| 204100 (003 / 000)<br>IT AND MODERN LIFE         | Approved     Click to cancel the approval                                                                                                    | Request to Withdraw                                                                                                    | admin test                                                                                                    |
| 207187 (004 / 000)<br>PHYSICS 1                  | Disapproved                                                                                                    | Re-request to Withdraw                                                                                                    | admin test                                                                                                    |
| 461170 (002 / 000)<br>COSMETICS IN EVERYDAY LIFE | Must see advisor otherwise the process of course withdrawal will be incomplete.                                                                                                    | Request to Withdraw                                                                                                    | admin test                                                                                                    |
| Notification-REG-CMU <no<br>ถึง:</no<br>         | -reply-reg@cmu.ac.th>                                                                                                    |                                                                                                    |                                                                                                    |
| Your request to withdraw from                    | course 207187 section 004-000 has been disapproved by the advisor.                                                                                                    |                                                                                                    |                                                                                                    |
| Registration Office                              |                                                                                                    |                                                                                                    |                                                                                                    |
| 2<br>F<br>4                                      | 1 AND MODERN LIFE<br>207187 (004 / 000)<br>PHYSICS 1<br>IG1170 (002 / 000)<br>COSMETICS IN EVERYDAY LIFE<br>Notification-REG-CMU <no<br>ถึง:<br/>Your request to withdraw from<br/>Registration Office</no<br> | Click to cancel the approval         Click to cancel the approval         PHYSICS 1         B61170 (002 / 000)         COSMETICS IN EVERYDAY LIFE         Notification-REG-CMU <no-reply-reg@cmu.ac.th>         file:         Your request to withdraw from course 207187 section 004-000 has been disapproved by the advisor.         Registration Office</no-reply-reg@cmu.ac.th> | I AND MODERN LIFE       Click to cancel the approval         207187 (004 / 000)       Disapproved         PHYSICS 1       Disapproved         861170 (002 / 000)       • Must see advisor otherwise the process of course withdrawal will be incomplete.         Request to Withdraw         Notification-REG-CMU <no-reply-reg@cmu.ac.th>         fis:         Your request to withdraw from course 207187 section 004-000 has been disapproved by the advisor.         Registration Office</no-reply-reg@cmu.ac.th> |

17) หากผลเป็น "ไม่อนุมัติ" นักศึกษาสามารถส่งคำขอถอนกระบวนวิชาอีกครั้งได้ โดยคลิก "Re-request to
 Withdraw" ในช่อง WITHDRAWAL

| ** กรณี | เช้งานใน mobile หรือ tablet ให้คลิกเลือน ซ้าย-   | -ขวา บน-ล่าง เพื่อดูรายละเอียดในดารางให้ครบถ้วน                                 |                        |            |
|---------|--------------------------------------------------|---------------------------------------------------------------------------------|------------------------|------------|
| NO.     | COURSE (LEC/LAB)                                 | WITHDRAWAL STATUS                                                               | WITHDRAWAL             | REASON     |
| 1       | 204100 (003 / 000)<br>IT AND MODERN LIFE         | Approved     Click to cancel the approval                                       | Request to Withdraw    | admin test |
| 2       | 207187 (004 / 000)<br>PHYSICS 1                  | Disapproved                                                                     | Re-request to Withdraw | admin test |
| 3       | 461170 (002 / 000)<br>COSMETICS IN EVERYDAY LIFE | Must see advisor otherwise the process of course withdrawal will be incomplete. | Request to Withdraw    | admin test |

 หลังจากคลิก "Re-request to Withdraw" จะปรากฏหน้าต่าง pop-up เลือกเหตุผลในการถอน กระบวนวิชา ทำเครื่องหมาย ✓ หน้าข้อความสีแดง แล้วกด "Add to basket/หยิบใส่ตะกร้า"

| Are you sure to reque<br>You may arrange to r | est to withdraw again?<br>neet with your advisor for discuss                                                | ion.                                                                                                    |
|-----------------------------------------------|----------------------------------------------------------------------------------------------------|----------------------------------------------------------------------------------------------------|
| Course no                                     | Title                                                                                                    | Lec/Lab                                                                                                    |
| 207187                                        | PHYSICS 1                                                                                                   | 004 / 000                                                                                                  |
| Reason for your reque                         | st*                                                                                                    | ~                                                                                                    |
| (This message will be do                      | elivered to your academic advisor)<br>รบวนวิชาที่จะขอถอนแล้ว และรับทราบ<br>ไม "ถึบบันการขอกอนกระบวนวิชา" ใง | ว่าขั้นตอนการขอกอนยังไม่สมบูรณ์                                                                            |
| And to basket / will                          | raw from this course and acknowle<br>ncomplete until I click the "Click to<br>นใส่ละกว้า                    | <mark>เช้มดอนดัดไป</mark><br>dged that the process of course<br>submit your request" in the next<br>Cancel |

19) ถ้าผลเป็น "Must see advisor otherwise the process of course withdrawal will be incomplete", ช่องสถานะการถอน (WITHDRAWAL STATUS) จะเป็นสีเหลือง

| NO. | COURSE (LEC/LAB)                                                             | WITHDRAWAL STATUS                                                                                   | WITHDRAWAL                             | REASON     |
|-----|------------------------------------------------------------------------------|----------------------------------------------------------------------------------------------------|----------------------------------------|------------|
| 1   | 204100 (003 / 000)<br>IT AND MODERN LIFE                                     | Approved Click to cancel the approval                                                               | Request to Withdraw                    | admin test |
| 2   | 207187 (004 / 000)<br>PHYSICS 1                                              | Disapproved                                                                                         | Re-request to Withdraw                 | admin test |
| 3   | 461170 (002 / 000)<br>COSMETICS IN EVERYDAY LIFE                             | Must see advisor otherwise the process of course withdrawal will be incomplete.                     | Request to Withdraw                    | admin test |
|     |                                                                              |                                                                                                    |                                        |            |
| N   | Notification-REG-CMU <no-<br>ถึง:</no-<br>                                   | reply-reg@cmu.ac.th>                                                                                | © ← «                                  |            |
| N   | Notification-REG-CMU <no-<br>ถึง:<br/>Your request to withdraw from</no-<br> | reply-reg@cmu.ac.th><br>course 461170 section 002-000 is not yet approved. You must see your adviso | ⊕ ← ≪<br>or within five business days. |            |

คำอธิบายเพิ่มเติมในหน้าถัดไป

สถานะนี้หมายความว่านักศึกษาต้องเข้าพบอาจารย์ที่ปรึกษาภายในช่วงเวลาการถอนกระบวนวิชาโดยได้รับ อักษรลำดับขั้น W หลังนักศึกษาเข้าพบอาจารย์ที่ปรึกษาแล้ว อาจารย์ที่ปรึกษาต้องพิจารณาเปลี่ยน สถานะการขอถอนกระบวนวิชาเป็น **"อนุมัติ"** หรือ **"ไม่อนุมัติ"** หากอาจารย์ที่ปรึกษาไม่ดำเนินการให้ ความเห็นชอบภายในระยะเวลา 5 วันทำการหลังจากวันสุดท้ายของการถอนกระบวนวิชาโดยได้รับอักษร ลำดับขั้น W ของภาคการศึกษานั้น ๆ จะถือว่าการถอนกระบวนวิชาไม่สมบูรณ์ คำขอถอนกระบวนวิชาถูก ยกเลิก และนักศึกษาต้องเข้ารับการวัดและประเมินผลตามเงื่อนไขของกระบวนวิชา

20) สิ้นสุดขั้นตอนการถอนกระบวนวิชาโดยได้รับอักษรลำดับขั้น W